# Deep Dive into the \*\* NEW \*\* Drainage Structure Module

Sean Thorpe Software Engineer Center for Technology & Training

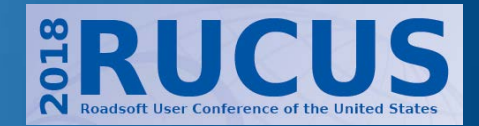

#### **Information Includes:**

**Drainage Structure Location** 0 **GPS** Coordinates Linear Reference Structure & Cover Features **Criticality Assessment** 0 **Condition Information** Administrative Information **Pipe Information** 

#### **Standard Module features**

SCo.

Inspections Work Orders External Documents Mini map Defaults Multi-Edit Print Screen

#### **Drainage Structure Module**

|          |                  |   |               |                        | Drainage Str     | ucture           |                     |                 |                |                     |               | ×        |
|----------|------------------|---|---------------|------------------------|------------------|------------------|---------------------|-----------------|----------------|---------------------|---------------|----------|
| PRNo     | Road Name        | ^ | Milepoint     | Between Roads          | Structure Type   | Install Date     | Consequence         | of Failure      | Criticality    | Life Expe           | ctancy (y     | ears)    |
| 0        | Not on PR        |   | <b>2</b> 0.05 | End-Bluestem Ln        | Undefined        | 1/1/1900         | Undefined           |                 | 0              | 0                   |               |          |
| 18148    | Bluestem Ln      |   | ✓ 0.05        | End-Bluestem Ln        | Undefined        | 1/1/1900         | Undefined           |                 | 0              | 0                   |               |          |
| 18263    | Brookmist Cir    |   | ✓ 0.17        | End-Bluestem Ln        | Undefined        | 1/1/1900         | Undefined           |                 | 0              | 0                   |               |          |
| 18632    | Coldwater Dr     |   | ✓ 0.17        | End-Bluestem Ln        | Undefined        | 1/1/1900         | Undefined           |                 | 0              | 0                   |               |          |
| 17071    | Coneflower Dr    | ~ | <             |                        |                  |                  |                     |                 |                |                     |               | >        |
| 🗗 Mini-N | Лар              |   | Ŧ _           | Drainage Structur      | e Information    |                  |                     |                 |                |                     | 1             | 1        |
|          | /]Q. Q.   📀 Q. 🗏 |   |               | 🗆 Drainage Structu     | re Location      |                  |                     |                 |                |                     |               | lnsp     |
| ume      |                  |   |               |                        |                  |                  |                     |                 |                | Edit Loc            | ation         | ectio    |
| ents     |                  |   |               | □ GPS Coordinate       | es               |                  |                     |                 |                |                     |               | n l      |
| 3        |                  |   |               | GPS Located            | Ye               | 5                |                     |                 |                |                     |               | ×        |
| oipe     |                  |   |               | Latitude 41.65         |                  | 6513873989336    |                     |                 |                |                     |               | /ork     |
| Info     | ç                |   |               | Longitude              |                  | 5.8425650561975  |                     |                 |                |                     |               | Ord      |
| rma      | olden            |   |               | 🗆 Linear Reference     |                  |                  |                     |                 |                |                     |               | <u>e</u> |
| tion     | rod              |   |               | City/Township          | Jef              | ferson Twp       |                     |                 |                |                     |               |          |
|          | Tr.              |   |               | Reference Intersection |                  | ldenrod Tr       |                     |                 |                |                     |               |          |
|          |                  |   |               | Reference Dista        | ince 0.0         | 52 mi. (275 ft.) |                     |                 |                |                     |               |          |
|          |                  |   |               | Between Roads          | En               | d-Bluestem Ln    |                     |                 |                |                     |               |          |
|          | a 🖸              |   |               | (MP): Segment          | Name (0.         | 052) Goldenrod   |                     |                 |                |                     |               |          |
|          | ·••              |   |               | Is Linear Reference    | ced Tru          | ie               |                     |                 |                |                     |               |          |
|          |                  |   |               | Structure Feature      | 25               |                  |                     |                 |                |                     |               |          |
|          |                  |   |               | Structure Type         | Ur               | defined          |                     |                 |                |                     |               |          |
|          |                  |   |               |                        |                  |                  |                     |                 | <u>Add/E</u>   | <u>dit Structur</u> | <u>e Type</u> |          |
|          |                  |   |               | Sump Depth             | 0.0              | 0 Feet           |                     |                 |                |                     |               |          |
|          |                  |   |               | 🗄 Inside Diameter      | r 0.0            | 0 Feet           |                     |                 |                |                     |               | ~        |
|          |                  |   |               | Common Donath          |                  |                  |                     |                 |                |                     |               | =        |
|          |                  |   | S             | Measurement from the   | he bottom of the | drainage structu | re to the outlet in | overt elevation | on (includes n | heasuremen          | nt unit)      |          |
|          |                  |   | Ľ             | incusurement norm ti   | ne bottom or the | aramage structu  |                     | ivert elevation |                | leasuremen          | it unity.     |          |
|          |                  |   |               |                        |                  |                  | 🖨 Print             | 🦻 Defaults      | C Multi-edit   | 🤊 Undo              | 🖹 Save        |          |

#### **Closer look at: Information**

| Drainage Structure Informatio | n                                       |
|-------------------------------|-----------------------------------------|
| Drainage Structure Location   |                                         |
| Structure Features            |                                         |
| 🗄 Structure Type              | Manhole                                 |
| Sump Depth                    | 0.00 Inches                             |
| 🗄 Inside Diameter             | 0.00 Inches                             |
| Wall Material                 | Precast Concrete                        |
| Wall Thickness                | 0.00 Inches                             |
| Location                      | South side of road (133 feet from road) |
| 🗄 Surface Type                | Earth/Grass                             |
| Cover Features                |                                         |
| Cover Opening Size            | 0.00 Inches                             |
| 🗄 Cover Shape                 | Circular                                |
| Grade Ring Height             | 0.00 Inches                             |
| Top of Frame Elevation        | 802.05 Feet                             |
| Criticality Assessment        |                                         |
| Latest Probability of Failure | Undefined                               |
| Consequence of Failure        | Undefined                               |
| Criticality                   | 0                                       |
| Condition Information         |                                         |
| 🗄 Install Date                | 11/25/2003                              |
| Latest Condition Grade        | Undefined                               |
| Life Expectancy (years)       | 0                                       |
| Potential Replacement Year    | 1900                                    |
| Administrative Information    |                                         |
| External ID                   | DS-2018-187                             |
| Facility ID                   | SD-03438                                |
| Maintained By                 | Yes                                     |
|                               |                                         |

### **Closer look at: Inspection**

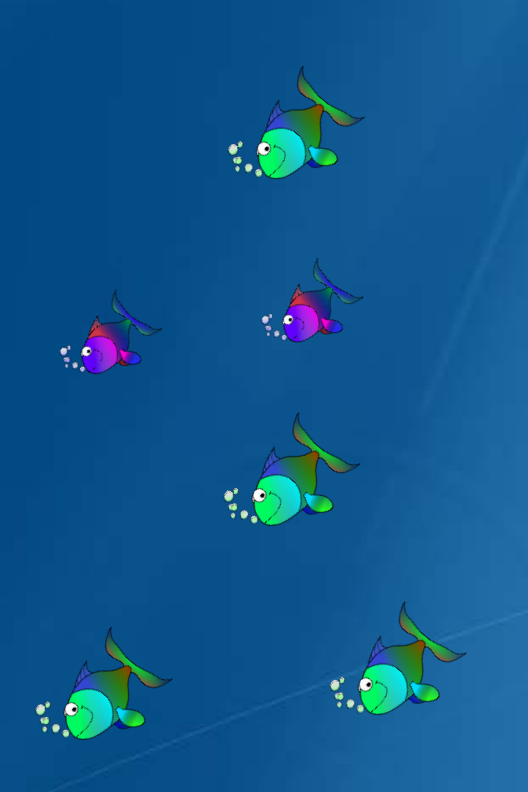

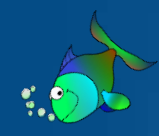

| Ì | Add Insp                | pection                    | × |
|---|-------------------------|----------------------------|---|
|   | Inspection Information  |                            | ^ |
|   | Date                    | 9/20/2018                  |   |
|   | Condition Grade         | 2-Minor Deterioration      |   |
|   | Probability of Failure  | 3 - Occasional             |   |
|   | Inspector Name          |                            |   |
|   | Water Test Information  |                            |   |
|   | Turbidity               | 0.00                       |   |
|   | Cleanout Information    |                            |   |
|   | Sediment Depth (inches) | 0                          |   |
|   | Proposed Activities     |                            |   |
|   | Activity Not Needed     | Yes                        |   |
|   | Cleanout                | No                         |   |
|   | New Installation        | No                         |   |
|   | Remove Obstruction      | No                         |   |
|   | Repair                  | No                         |   |
|   | Replace                 | No                         |   |
|   | Ad                      | d/Edit Proposed Activities |   |
|   | Memo                    |                            |   |
|   |                         |                            |   |

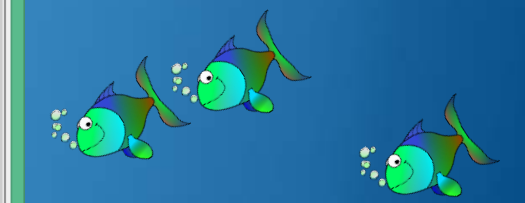

#### **Condition Grade**

Asset condition rating based on quantitative measures (example: 5% of the asset needs minor maintenance).

Required Field

V

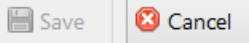

### **Closer look at: Pipe Information**

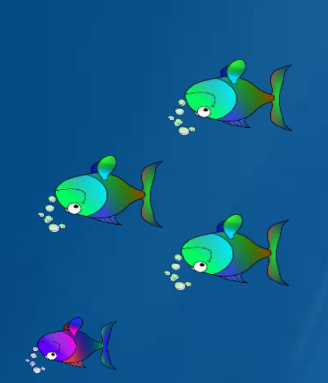

Pi

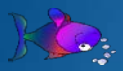

| pe Information        |                | -12 |
|-----------------------|----------------|-----|
| Add                   |                |     |
| Pipe Information      |                | ^   |
| □ Inlet at 0 Degrees  |                |     |
| Compass Orientation   | 0.00           |     |
| 🗄 Diameter            | 18.00 Inches   |     |
| Flow Direction        | Inlet          |     |
| Invert Elevation      | 802.05 Feet    |     |
| Rim to Invert         | 0.00 Feet      |     |
| 🗄 Pipe Shape          | Circular       |     |
| Pipe Inventory ID     | DP-03438-003   |     |
| 🗄 Pipe Material       | PVC or Plastic |     |
| Pipe Inlet From       | DS-2017-770    |     |
| Pipe Outlet To        |                |     |
| Pipe Length (in feet) | 133            |     |
| Pipe Memo             |                |     |

| Outlet at 135 Degrees |                |  |  |  |  |
|-----------------------|----------------|--|--|--|--|
| Compass Orientation   | 135.00         |  |  |  |  |
| 🗄 Diameter            | 18.00 Inches   |  |  |  |  |
| Flow Direction        | Outlet         |  |  |  |  |
| Invert Elevation      | 801.89 Feet    |  |  |  |  |
| Rim to Invert         | 0.00 Feet      |  |  |  |  |
| 🗄 Pipe Shape          | Circular       |  |  |  |  |
| Pipe Inventory ID     | DP-03438-005   |  |  |  |  |
| Pine Material         | PVC or Plastic |  |  |  |  |

Delete Pipe Information...

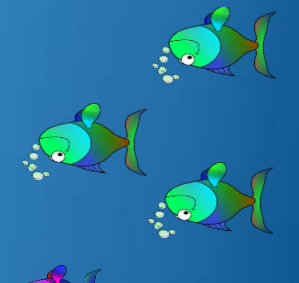

### Also included:

- Documents
   Morely Order
- Work Orders
- Defaults
- Multi-edit

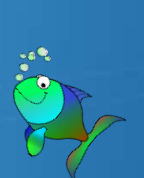

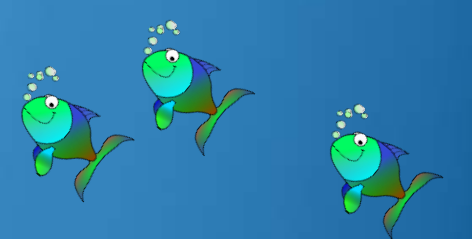

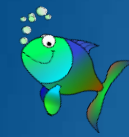

### Map Labels

Cover Shape
Facility ID
Structure Type
Sump Depth
Wall Material

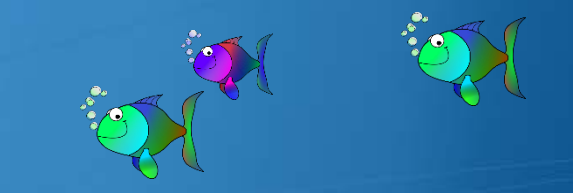

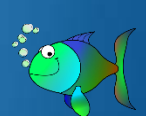

#### Reports

- **Drainage Structure** Inventory Report Inspection Inspection History **Inspection Summary** Latest Inspection Pipe Information **Pipe Information Pipe Information Summary Proposed Activities** Proposed Activities History Work Order Latest Work Order
  - Work Order History
  - Work Order Summary

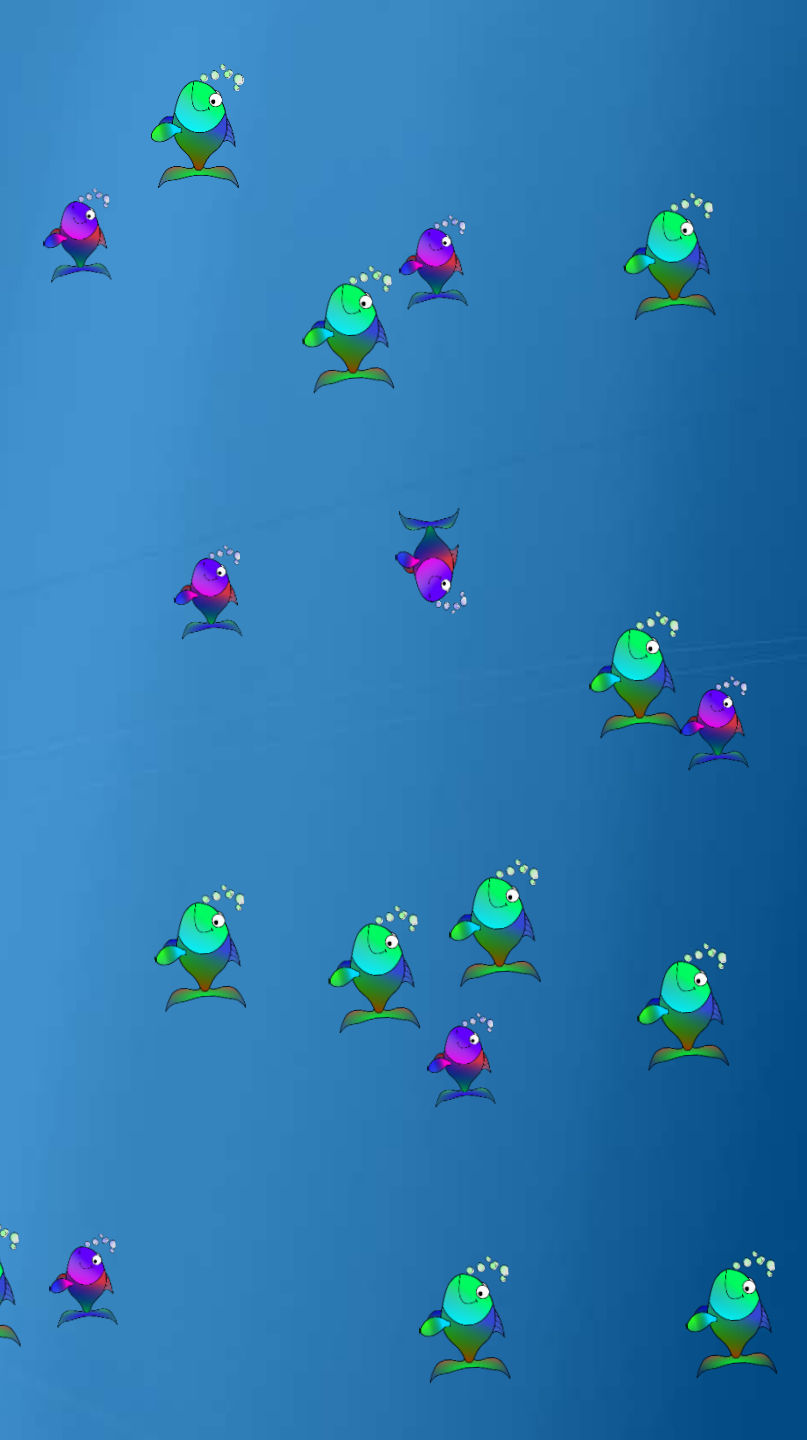

#### Legends

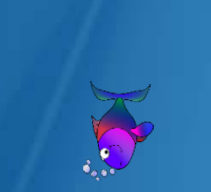

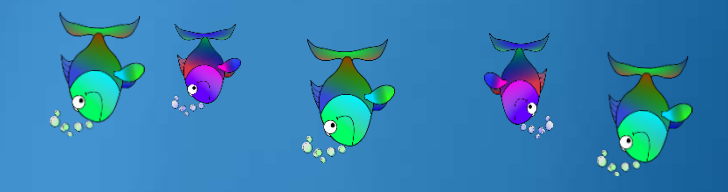

#### All fields that are numeric will have the option to be used as a legend

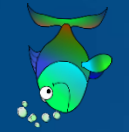

- Compass Orientation
- Compass Orientation Confidence Grade
- Completion Date
- Condition Grade
- Consequence of Failure
- Cover Opening Size
- Cover Opening Size Unit
- Cover Shape
- Cover Type
- Criticality
- Date
- Diameter
- Diameter Confidence Grad
- Diameter Length Unit
- Entry Date
- Facility Group Name
- Flow Direction
- Grad Ring Height
- Grade Ring Height Unit

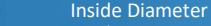

- Inside Diameter Confidence Grade
- Inside Diameter Unit
- Install Date
- Install Date Confidence Grade
- Invert Elevation
- Invert Elevation Unit
- Is Linear Referenced
- Life Expectancy (years)
- Maintained By
- Pipe Length (in feet)
- Pipe Material
- Pipe Shape
- Pipe Shape Confidence Grad Potential Replacement Year
- Potential Replacer
- Priority
- Probability of Failure Proposed Activities
- Reason

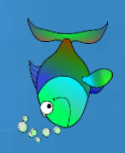

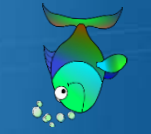

- Rim to Invert
- Rim TO Invert Unit
- Sediment Depth (inches)
- Sediment Removed (cubic yards)
- Status
  - Storage Capacity (in cubic feet
- Structure Depth (in inches)
- Structure Type
- Sump Depth
  - Sump Depth Unit
- Surface Type
- Top Frame Elevation Unit
- Top of Frame Elevation
- Turbidity
  - Wall Material
  - Wall Material Confidence Grade
- Wall Thickness
- Wall Thickness Unit
- Water Removed (gallons)

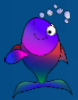

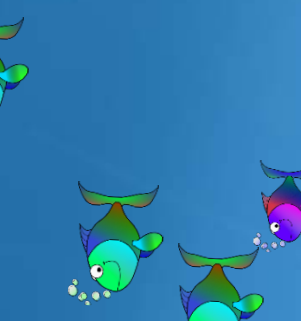

#### **Filters**

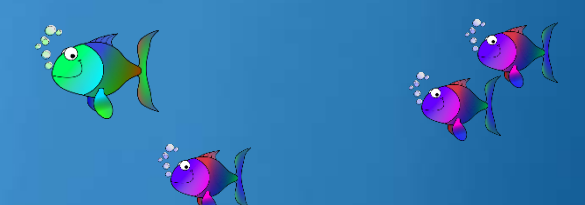

#### All fields (including Custom fields) can be used in filters

| Drainag | e Structure                      |
|---------|----------------------------------|
| 9       | Consequence of Failure           |
| 9       | Cover Opening Size               |
| 9       | Cover Opening Size Unit          |
| •       | Cover Shape                      |
| ۲       | Cover Type                       |
| ۲       | Criticality                      |
| •       | External ID                      |
| ۲       | Facility Group Name              |
| •       | Facility ID                      |
| 9       | Grade Ring Height Unit           |
| ۲       | Inside Diameter                  |
| •       | Inside Diameter Confidence Gra   |
| •       | Inside Diameter Unit             |
| •       | Install Date                     |
| ۲       | Install Date Confidence Grade    |
| ۲       | Is Linear Referenced             |
| ۲       | Life Expectancy (years)          |
| ۲       | Location                         |
|         | Maintained By                    |
| •       | Memo                             |
| ۲       | Potential Replacement Year       |
| •       | Storage Capacity (in cubic feet) |
| •       | Structure Depth (in inches)      |
| ۲       | Structure Type                   |
| ۲       | Top Frame Elevation Unit         |
| 9       | Top of Frame Elevation           |
| ۲       | Wall material                    |
| ۲       | Wall Material Confidence Grad    |
|         | Wall Thickness                   |
|         | Wall Thickness Unit              |

| • | ACTIVITY                       |
|---|--------------------------------|
| ۲ | Assigned To                    |
| ۲ | Authorized By                  |
| 0 | Completion Date                |
| ۲ | Entry Date                     |
| ۲ | Invoice Number                 |
| ۲ | Priority                       |
| ۲ | Reason                         |
| ۲ | Sediment Removed (cubic yards) |
| • | Short description              |
|   | Status                         |
| 9 | Water Removed (gallons)        |
| ۲ | Work Details                   |
| ۲ | Work Order ID                  |
|   | Worker Comments                |

Inspection

0 0

0 0

0 0

Proposed Activities

**Condition Grade** 

Inspector Name

Turbidity

Memo

Probability of Failure

**Proposed Activities** 

Work Order

| Dino | Informa    |
|------|------------|
| PIDE | IIIIOIIIId |

- **Compass Orientation** Compass Orientation Confidence Grad
- Diameter Diameter Confidence Grad
- Diameter Length Unit
- Flow Direction
- **Invert Elevation**
- **Invert Elevation Unit**
- **Pipe Inlet From**
- Pipe Inventory Id
- Pipe Length (in feet)
- **Pipe Material**
- Pipe Memo
- Pipe Outlet To
- Pipe Shape
- Pipe Shape Confidence Grade
- Rim to Invert Unit

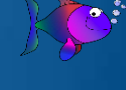

\*\* New Features \*\* (these will be expanded to other modules in the future)

#### Structures not attached to roadway

# This is the first module where an asset doesn't have to be linear referenced to a road

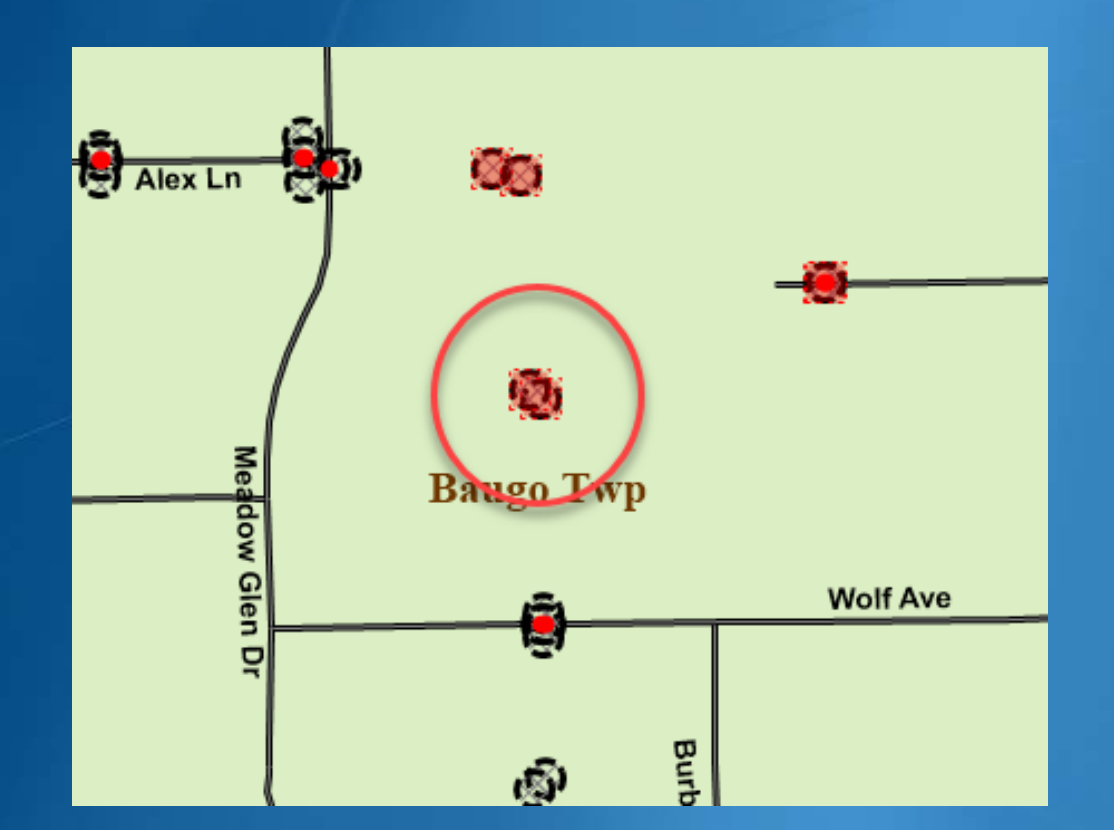

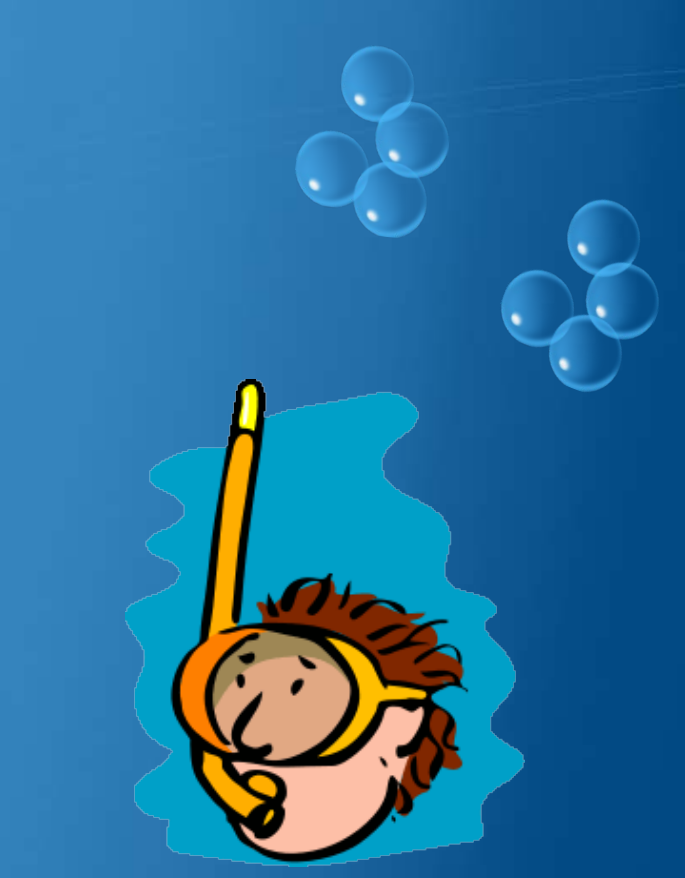

## Selection Information: Unreferenced shows as PRNo=0

| Se | election I | nformation : Drainag | ge Structure |                 |                   |                |                        | Ŧ                    | × |
|----|------------|----------------------|--------------|-----------------|-------------------|----------------|------------------------|----------------------|---|
| •  | PRNo 🔺     | Cover Opening Size   | Sump Depth   | Inside Diameter | Grade Ring Height | Wall Thickness | Top of Frame Elevation | Is Linear Referenced | C |
|    | 0          | 0.0000               | 0.0000       | 0.0000          | 0.0000            | 0.0000         | 0.0000                 |                      | 0 |
|    | 0          | 0.0000               | 0.0000       | 0.0000          | 0.0000            | 0.0000         | 0.0000                 |                      | 0 |
|    | 0          | 0.0000               | 0.0000       | 0.0000          | 0.0000            | 0.0000         | 0.0000                 |                      | 0 |
|    | 0          | 0.0000               | 0.0000       | 0.0000          | 0.0000            | 0.0000         | 0.0000                 |                      | 0 |
|    | 10998      | 0.0000               | 0.0000       | 0.0000          | 0.0000            | 0.0000         | 0.0000                 | ✓                    | 0 |
|    | 10998      | 0.0000               | 0.0000       | 0.0000          | 0.0000            | 0.0000         | 0.0000                 | ✓                    | 0 |

# Drainage Module: Shows as PRNo=0 Not on PR, Linear Reference = unreferenced

|      |                       |           |                      | Drainage Structu | ire          |                        |             | ×                 |
|------|-----------------------|-----------|----------------------|------------------|--------------|------------------------|-------------|-------------------|
| PRA  | e Road Name           | Milepoint | Between Roads        | Structure Type   | Install Date | Consequence of Failure | Criticality | Life Expectancy ( |
| 0    | Not on PR             | ☑ 0.00    |                      | Undefined        | 1/1/1900     | Undefined              | 0           | 0                 |
| 1099 | 8 Holben Woods En     | 0.00      | -                    | Undefined        | 1/1/1900     | Undefined              | 0           | 0                 |
|      |                       | 0.00      | -                    | Undefined        | 1/1/1900     | Undefined              | 0           | 0                 |
|      |                       | 0.00      | -                    | Undefined        | 1/1/1900     | Undefined              | 0           | 0                 |
|      |                       | <         |                      |                  |              |                        |             | >                 |
|      | ini-Map               | P 🖃       | Drainage Structure   | Information      |              |                        |             | <u>^</u> []       |
|      | <u>।</u> १७ 🔍 🔍 🥥 🤤 以 |           | 🗆 Drainage Structure | e Location       |              |                        |             | denl              |
| ume  | <b>6</b>              |           |                      |                  |              |                        | <u>Ec</u>   | lit Location      |
| ints |                       |           | GPS Coordinates      | 5                |              |                        |             |                   |
| 2    |                       |           | GPS Located          | Yes              |              |                        |             |                   |
| ipe  |                       |           | Latitude             | 41.672           | 26055508127  |                        |             | /ork              |
| Info |                       |           | Longitude            | -86.05           | 00830134592  |                        |             | Ord               |
|      |                       |           | 🗄 Linear Reference   | e (unreferenced) |              |                        |             | Le.               |
| tion |                       |           | Is Linear Reference  | ed False         |              |                        |             |                   |
|      |                       |           | Structure Features   |                  |              |                        |             |                   |

#### Filter: Is Linear Referenced

| 7                                                                                                    | Drainage Structure Filter Builder — | ×               |
|----------------------------------------------------------------------------------------------------|-------------------------------------|-----------------|
| <ul> <li>Open Save Opelet Opelet</li> <li>Drainage Structure</li> <li>Find field</li> <li>Field</li> <li>Install Date Confidence Grade</li> <li>Is Linear Referenced</li> <li>Life Expectancy (years)</li> <li>Location</li> <li>Maintained By</li> <li>Memo</li> <li>Potential Replacement Year</li> <li>Storage Capacity (in cubic feet)</li> <li>Structure Depth (in inches)</li> </ul> | Operator: Value:                    | C Add<br>Group: |
| Group         Field         Operator         Value           1         Is Linear Referenced         <>         True                                                                                                    | ie(s)                               |                 |
|                                                                                                    |                                     |                 |

#### **Custom Fields**

Add/Edit Custom Field:

- Choose Type
- Define Label
- Optional Description

Edit Lookup values (if applicable)
 Set value & save (just like all other fields)

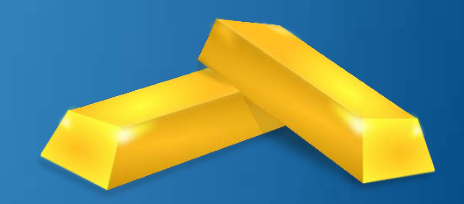

# **Edit Drainage Structure Custom**

# **Fields**

|   |                     | Edit Drainage Structure Custom Fields                                               |
|---|---------------------|-------------------------------------------------------------------------------------|
| Ð | Facility Group Nam  | ne [Lookup]                                                                         |
|   | Cover Type [Looku   | [P]                                                                                 |
|   | Custom Type         | Lookup                                                                              |
|   | Label               | Cover Type                                                                          |
|   | Abbreviated Name    | СvrТуре                                                                             |
|   | Description         | This field represents the type of cover for this drainage structure.                |
|   | Created Date        | 7/25/2018                                                                           |
|   |                     | Delete                                                                              |
| Ð | Structure Depth (in | n inches) [Whole Number]                                                            |
|   | Storage Capacity (  | in cubic feet) [Whole Number]                                                       |
|   | Custom Type         | Whole Number                                                                        |
|   | Label               | Storage Capacity (in cubic feet)                                                    |
|   | Abbreviated Name    | StorgCap                                                                            |
|   | Description         | This field represents the Storage Capacity in cubic feet of the drainage structure. |
|   | Created Date        | 7/27/2018                                                                           |
|   |                     | Delete                                                                              |
|   |                     |                                                                                     |
| F | acility Group Name  | [Lookup]                                                                            |

😳 Add

🕑 Done

# Importing data from another GIS source

Add GIS file as an external layer in Roadsoft
 File, Import, Import Drainage Structure
 Map data fields, Preview and Import

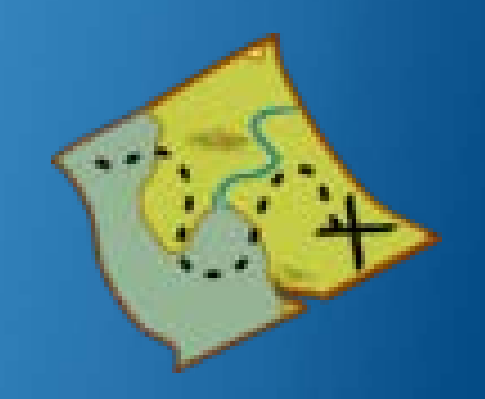

### Add External Layer

 Use Add in Map Layers box –
 External layer (or drag and drop)

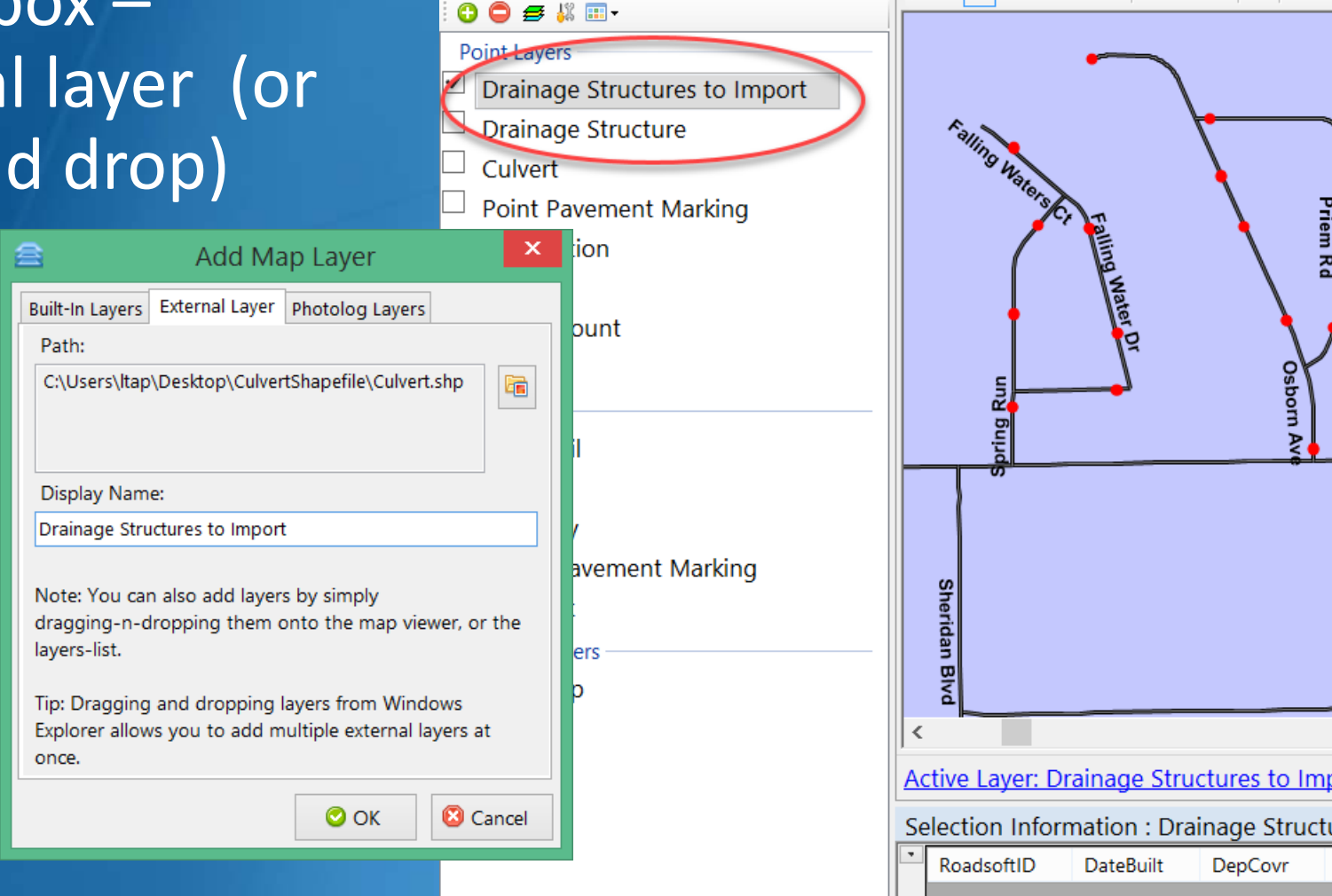

File

Map

Map Layers

Asset Management Safety Analysis Reporting LDC Tools

**μ** Χ

Setting

🖦 🗸 🖑 🔍 🔍 🛠 📝 🔍 🥝 🚳 🕺 Zoo

#### **Choose to import Drainage Structures**

 File menu, Import, Import Drainage Structure

|        | File       | Asset Management       | Safe                               | ty A  | nalysis    | Reporting      | LDC       | Tools     | Settin | gs Help |     |
|--------|------------|------------------------|------------------------------------|-------|------------|----------------|-----------|-----------|--------|---------|-----|
|        | 🤞 I        | mport                  | •                                  |       | Impor      | t Roadsoft Da  | ta        |           |        |         |     |
|        | <b>B</b> E | Export/Upload          | pload   Import from LDC (LDCtoRS*. |       | 5*.ldc2rs) |                | om Optior | ns: •   ( |        |         |     |
|        | E F        | Print Current Map View |                                    | Impor |            |                |           |           |        |         |     |
| E Exit |            | Exit                   |                                    |       | Impor      | t Drainage Str | ucture    |           | -      |         |     |
| •      | Dr         | ainage Structure       |                                    |       |            | Wing Wate      |           | Y         | ē)     |         | I   |
|        | Cu         | Ilvert                 |                                    |       |            |                |           |           | ۹      | P       | Ced |

#### Import: 3) Map fields & import

#### 

Data Import - Drainage Structure

\_ 🗆 🗙

External Layers: Drainage Structures to Im V

#### Drainage Structure Field Mapping

Map your external fields to Roadsoft fields by selecting, dragging, and dropping from one field to another between the lists.

| External Fields               |                          |          | Roadsoft Fields |                        |        |   | UID | Memo    | Facility ID | Surface Type | Cover Shape |
|-------------------------------|--------------------------|----------|-----------------|------------------------|--------|---|-----|---------|-------------|--------------|-------------|
| WETDDO                        | ACT                      | ^        | Faci            | lity Crown Name        | ^      |   | 1   | SD-2016 |             | Asphalt      | Undefined   |
| WEIPRO                        | ACT                      |          | Fac             | nity Group Name        |        |   | 2   | SD-2016 |             | Asphalt      | Undefined   |
| WIDT                          |                          |          | Gr              | ada Ping Haight        |        |   | 3   | SD-2015 |             | Asphalt      | Undefined   |
| WD                            | п                        |          | Gra             | ade king Height        |        |   | 4   | SD-2015 |             | Asphalt      | Undefined   |
| WITDDED                       |                          |          | Crad            | o Ding Haight Llait    |        |   | 5   | SD-2015 |             | Asphalt      | Undefined   |
| WIRDEP                        |                          |          | Grade           |                        |        |   | 6   | SD-2016 |             | Asphalt      | Undefined   |
| WITDINED                      | нот                      |          | le.             | sida Diamotor          |        |   | 7   | SD-2016 |             | Asphalt      | Undefined   |
| WINDLF                        |                          |          |                 | Iside Diameter         |        |   | 8   | SD-2016 |             | Asphalt      | Undefined   |
| \A/TD\/E                      |                          |          | Inside Dian     | neter Confidence Grado |        |   | 9   | SD-2016 |             | Asphalt      | Circular    |
| VVIKVE                        |                          |          | inside Dian     | neter confidence Grade |        |   | 10  | SD-2016 |             | Asphalt      | Undefined   |
| WTRVEL                        | AEAS                     |          | Insi            | de Diameter Unit       |        |   | 11  | SD-2016 |             | Asphalt      | Circular    |
| VVIRVEL                       |                          |          | 1130            |                        |        |   | 12  | SD-2016 |             | Asphalt      | Undefined   |
| WTRVELN                       | 1FAW                     |          |                 | Install Date           |        |   | 13  | SD-2016 |             | Asphalt      | Circular    |
|                               |                          | $\sim$   |                 | instan bute            | ×      |   | 14  | SD-2016 |             | Asphalt      | Circular    |
| Select a pair row in order to | edit the external to int | ternal v | alue mapping.   |                        |        | - | 15  | SD-2016 |             | Asphalt      | Circular    |
|                               |                          |          |                 |                        |        |   | 16  | SD-2016 |             | Asphalt      | Undefined   |
| External Fields               | Roadsoft Fields          |          | Value Map [     | External Field   Roads | oft    |   | 17  | SD-2016 |             | Asphalt      | Circular    |
| MEMO                          | Memo                     |          | SHAPE           | CoverShape             |        |   | 18  | SD-2016 |             | Asphalt      | Undefined   |
| SITEID                        | Facility ID              |          | Undefined       | Undefined              |        |   | 19  | SD-2016 |             | Asphalt      | Undefined   |
| ROADSURF                      | Surface Type             |          | Circular        | Circular               |        |   | 20  | SD-2016 |             | Asphalt      | Undefined   |
| SHADE                         | Cover Shape              |          | Rectangular     | Beehive                | $\sim$ |   | 21  | SD-2016 |             | Asphalt      | Undefined   |
|                               | cover shape              |          | Other           | Beehive                |        |   | 22  | SD-2016 |             | Asphalt      | Undefined   |
|                               |                          |          | Other           | Add Now                | Value  |   | 23  | SD-2016 |             | Asphalt      | Undefined   |
|                               |                          |          |                 | Auto Mars Estamol      | Value  |   | 24  | SD-2016 |             | Asphalt      | Undefined   |
|                               |                          |          |                 | Auto Map External      | values |   | 25  | SD-2016 |             | Asphalt      | Circular    |
|                               |                          |          |                 |                        |        |   | 20  | SD-2016 |             | Asphalt      | Undefined   |
|                               |                          |          |                 |                        |        |   | 28  | SD 2015 |             | Asphalt      | Undefined   |
|                               |                          |          |                 |                        |        |   | 20  | SD-2015 |             | Asphalt      | Undefined   |
|                               |                          |          |                 |                        |        |   | 30  | SD-2015 |             | Asphalt      | Undefined   |
|                               |                          |          |                 |                        |        |   | 30  | SD-2015 |             | Asphalt      | Undefined   |
|                               |                          |          |                 |                        |        |   |     | 30-2015 |             | Asprian      | ondenned    |

Add/Edit Custom Fields

#### Data Import Form – Step 1

Use drop-down to select which External Layer to use for the import

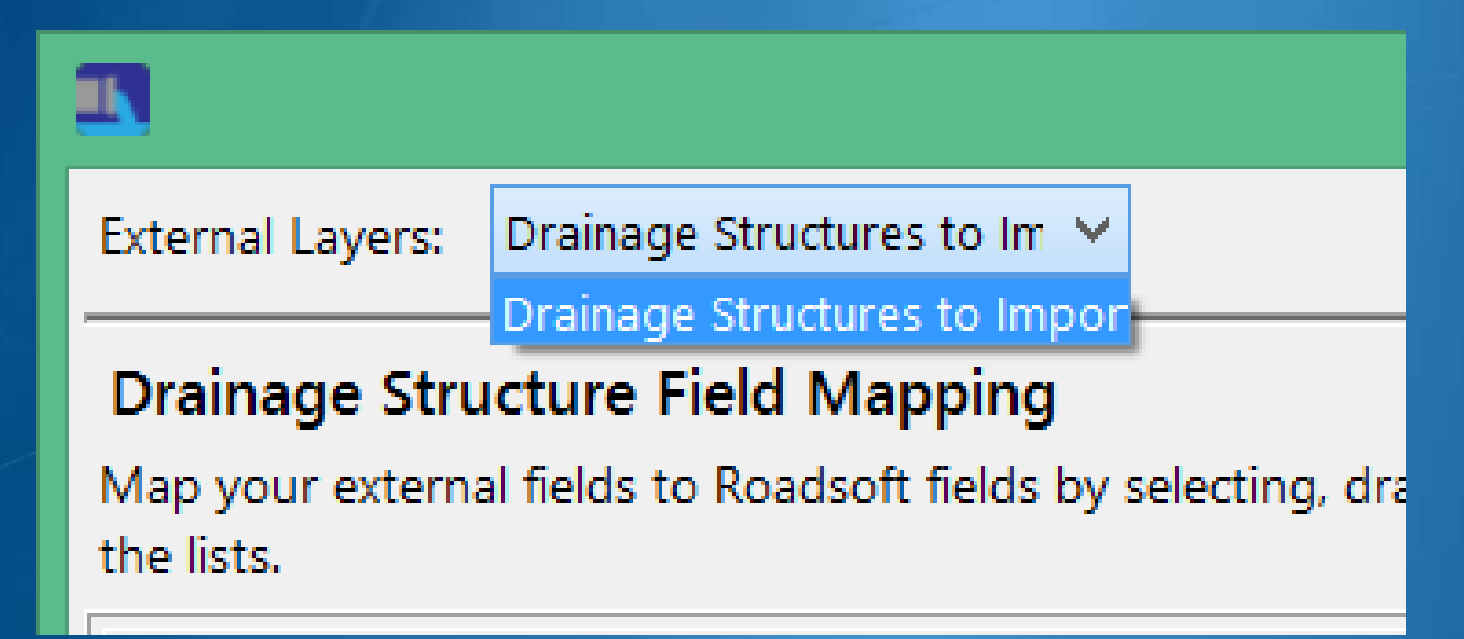

#### Data Import Form – Step 2

#### Map external fields to Roadsoft Drainage Structure fields by dragging and dropping

#### Drainage Structure Field Mapping

Map your external fields to Roadsoft fields by selecting, dragging, and dropping from one field to another between the lists.

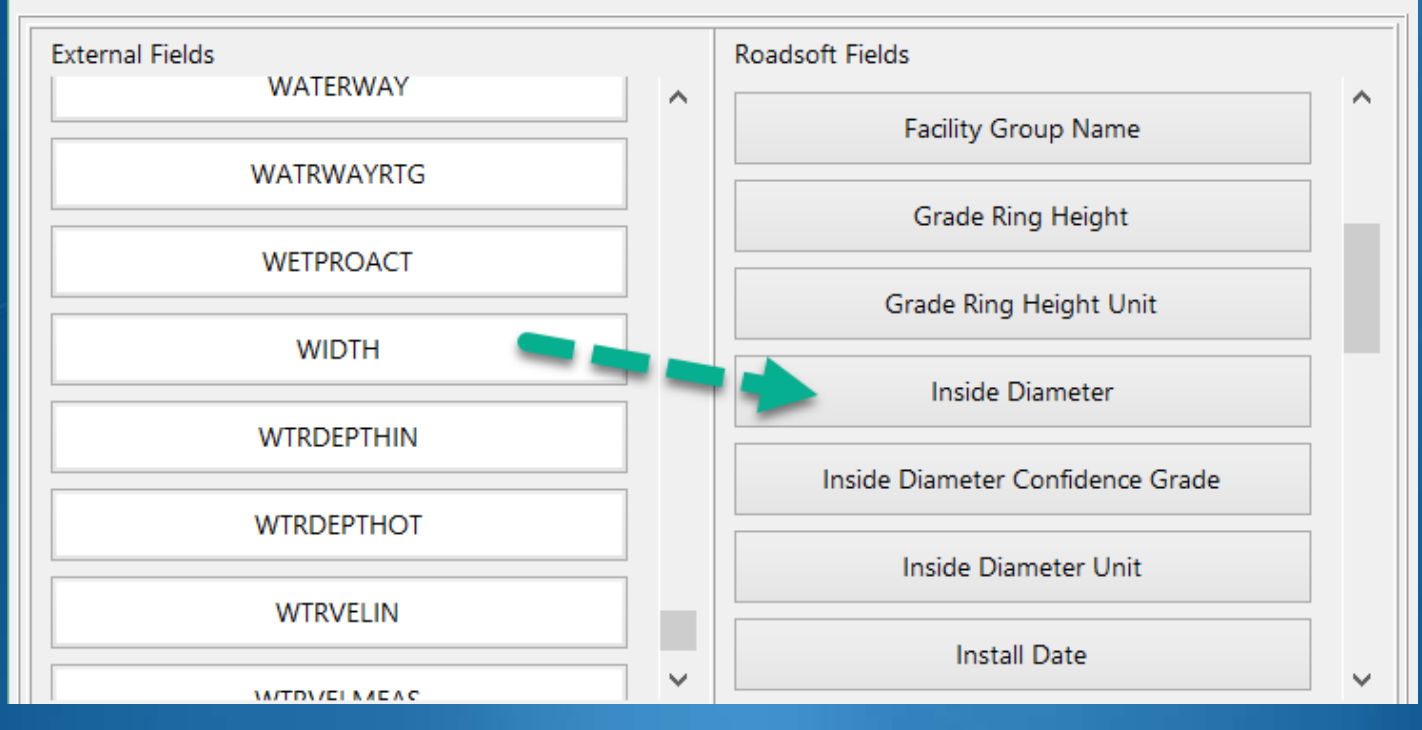

#### Data Import Form – Step 2 (optional)

#### If necessary, you can Add/Edit Custom Fields right from this form

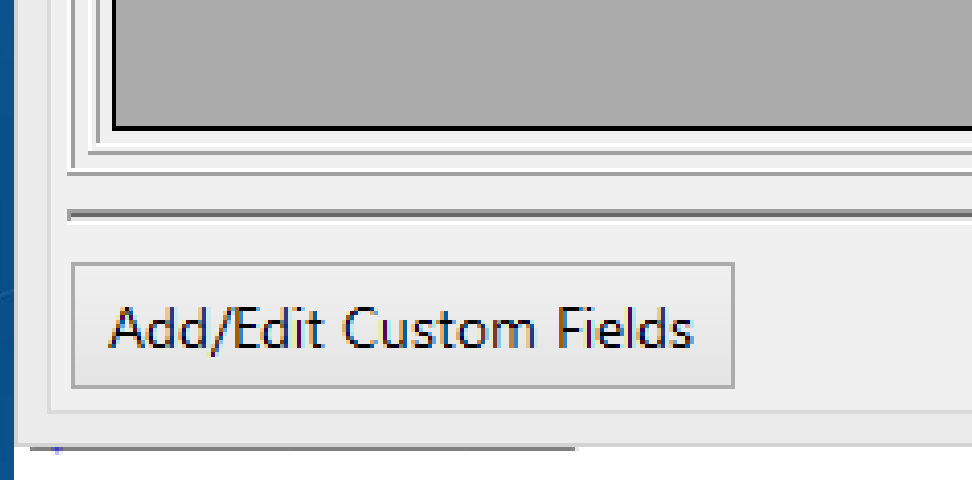

#### Data Import Form – Step 3

#### Select mapped field set (External to Roadsoft) and set Roadsoft values for each External value

| Select a pair row in order to edit the external to internal value mapping. |                 |   |                                      |                                                                                  |   |  |  |  |  |  |  |
|----------------------------------------------------------------------------|-----------------|---|--------------------------------------|----------------------------------------------------------------------------------|---|--|--|--|--|--|--|
| External Fields                                                            | Roadsoft Fields | E | Value Map [External Field   Roadsoft |                                                                                  |   |  |  |  |  |  |  |
| MEMO                                                                       | Memo            |   | SHAPE                                | CoverShape                                                                       |   |  |  |  |  |  |  |
| SITEID                                                                     | Facility ID     |   | Undefined                            | Undefined                                                                        |   |  |  |  |  |  |  |
| ROADSURF Surface Type                                                      |                 |   | Circular                             | Circular                                                                         |   |  |  |  |  |  |  |
| SHAPE                                                                      | Cover Shape     |   | Rectangular                          | Beehive                                                                          | ~ |  |  |  |  |  |  |
|                                                                            |                 |   | Other                                | Beehive<br>Circular<br>Invert dome/beehive<br>Rectangular<br>Square<br>Undefined |   |  |  |  |  |  |  |

#### Data Import Form – Step 4

Use the Preview Data button to preview what data will import for each field

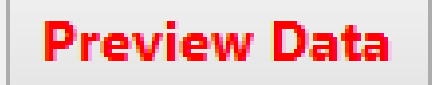

| r   |         |             |              |             |
|-----|---------|-------------|--------------|-------------|
| UID | Memo    | Facility ID | Surface Type | Cover Shape |
| 1   | SD-2016 |             | Asphalt      | Undefined   |
| 2   | SD-2016 |             | Asphalt      | Undefined   |
| 3   | SD-2015 |             | Asphalt      | Undefined   |
| 4   | SD-2015 |             | Asphalt      | Undefined   |
| 5   | SD-2015 |             | Asphalt      | Undefined   |
| 6   | SD-2016 |             | Asphalt      | Undefined   |
| 7   | SD-2016 |             | Asphalt      | Undefined   |
| 8   | SD-2016 |             | Asphalt      | Undefined   |
| 9   | SD-2016 |             | Asphalt      | Circular    |
| 10  | SD-2016 |             | Asphalt      | Undefined   |
| 11  | SD-2016 |             | Asphalt      | Circular    |
| 12  | SD-2016 |             | Asphalt      | Undefined   |
| 13  | SD-2016 |             | Asphalt      | Circular    |
| 14  | SD-2016 |             | Asphalt      | Circular    |
| 15  | SD-2016 |             | Asphalt      | Circular    |
| 16  | SD-2016 |             | Asphalt      | Undefined   |
| 17  | SD-2016 |             | Asphalt      | Circular    |
|     |         |             |              |             |

## Data Import Form – Step 4 (if necessary)

Remove field Mapping and re-map fields until previewed data gives desired results

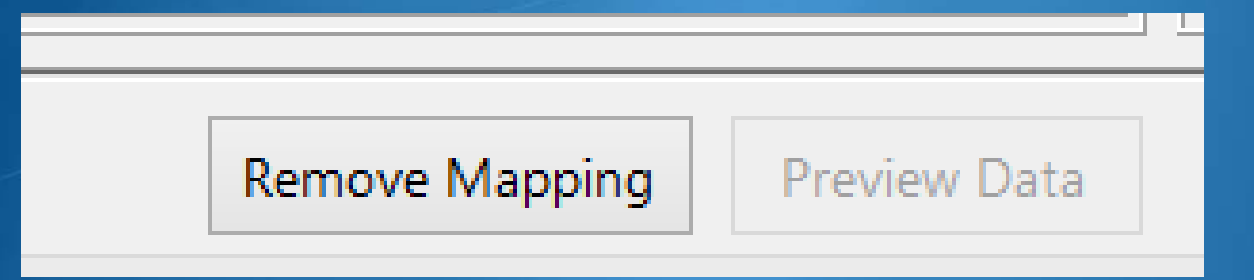

#### Data Import Form – Step 5

#### Import the data

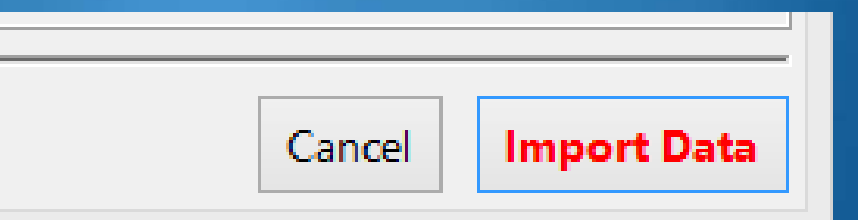

Importing shapes and creating database objects.

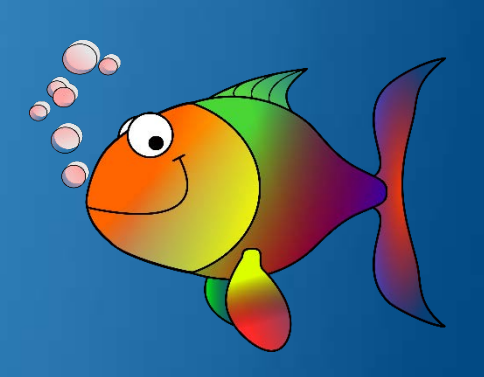

#### **Future Plans?**

Expand features to other modulesLinear Drainage features?

Other suggestions?

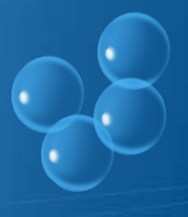

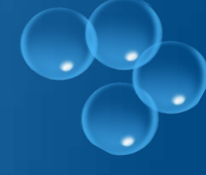

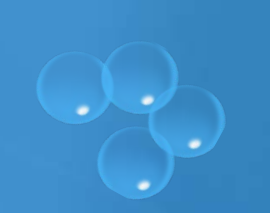

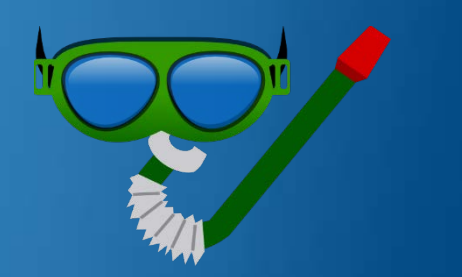

### **Roadsoft Tech Support**

- 906) 487-2102
- roadsoft@mtu.edu
- www.roadsoft.org
   Roadsoft Manual

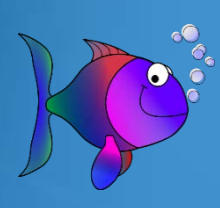

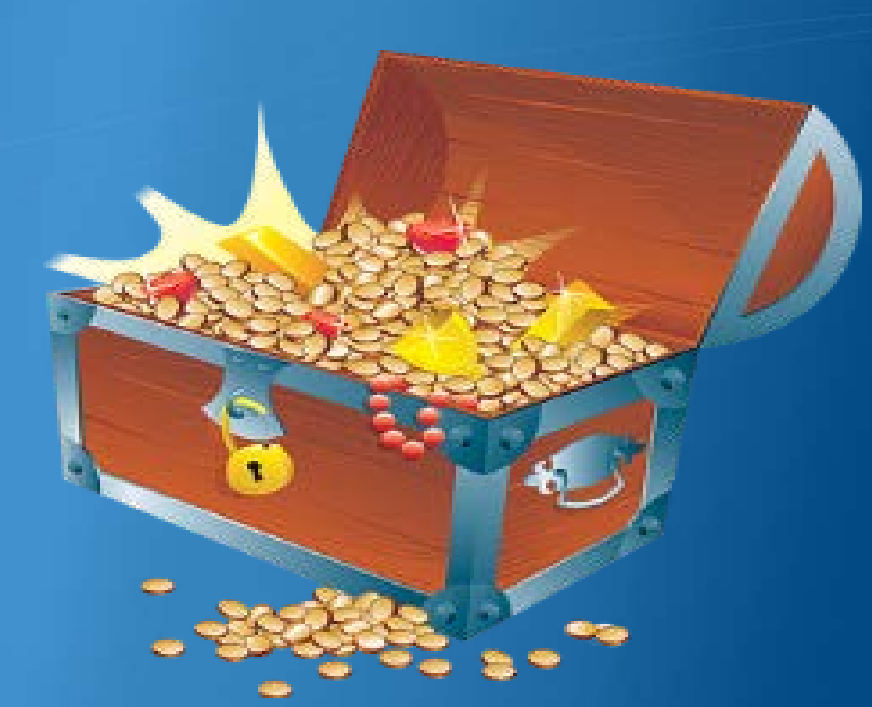